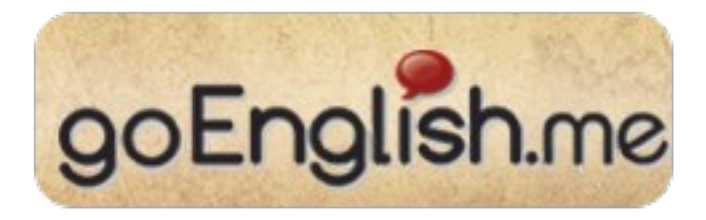

# Talking about Relationships (Beg.) About this lesson

در این در س می آموزید:

(چطور وضعیت تجرد و تأهل خود را بگوئید (مجرد، متاهل ، یا با کسی در ارتباط هستید -

چطور به یک نفربگوئید که چطور با شریک زندگیتان آشنا شدید -

چطور به یک نفر بگوئید که کی با او آشنا شدید و چند وقت است که با او هستید یا از دواج کر ده اید -

(كجا أمريكائي ها با كسى كه ممكن است از او خوششان بياد أشنا ميشوند (در مدرسه ، ازطريق اينترنت، يا از طريق دوست مشترك -

## **Boyfriend and girlfriend**

Do you have a boyfriend? دوست پسر داری؟

Do you have a girlfriend? دوست دختر داری؟

## I'm single

"Single"

در فرم قانونی به معنی مجرد است پس مثلا در فرم مالیات اگر از دواج نکرده باشید جلوی

"Single"

علامت میزننید حتی اگر دوست پسر داشته باشید. ولی در مکالمه روز مره

"Single"

يعنى دوست پسر يا دختر هم نداريد

Are you single? مجردید؟

Yes, I'm single. . بله مجردم

No, I have a boyfriend. . نه دوست پسردارم

### I'm married

I'm dating someone. با يک نفر بيرون ميرم .

I'm not single. I'm married. مجرد نیستم متاهلم

## When did you meet?

to meet آشنا شدن، ملاقات کردن، دیدن

I met someone. با یکی آشنا شدم .

When did you meet each other? کی ہمدیگر رادیدید ؟

When did you guys meet each other? \* شماها کی همدیگر را دیدید

#### In February

We met in February. ما در فوریه آشنا شدیم.

We met each other in two-thousand two. ما سال ۲۰۰۲ باهمدیگر آشنا شدیم.

I met him a year ago. يكسال پيش با او اشنا شدم.

### Last June

We met last June. ما ژوئن گذشته آشنا شدیم .

We met each other last winter. ما با هم زمستان گذشته آشنا شدیم.

### We've been dating since...

How long have you been dating? چند وقت با هم بیرون میروید ؟

We've been dating since February. ما از فوریه تا به حال همدیگر را میبینیم. We've been dating for two years.

ما دو سال با هم بیرون <mark>میرویم</mark> .

### How did you meet?

How did you meet? [Translation goes here]

We met online. [Translation goes here]

We met at school. [Translation goes here]

We met at a party.

[Translation goes here]

en: American employers strongly discourage employees from dating each other because of the possible friction it can cause in the workplace. That's why you're less likely to hear an American say, "We met at work."

zho: 美國老闆不鼓勵員工彼此約會,因為這樣做可能會造成內部矛盾。所以大家不太會聽到美國人說,"我們是在公司認識的。"

# **Online dating**

آامریکائی هایی که در پی ایجاد رابطه عاطفی هستند برای آشنائی با دیگران اغلب به گردهمایی های اجتماعی مثل مهمانی ها ویا به بارها میروند

دریک بار ، یک مردیا یک زن با شخص مورد نظرش با نگاه کردن ارتباط برقرار می کند، سرصحبت را باز می کند و بعد ممکن است به او نوشیدنی تعارف کند. اگر هر دو نفر به نظر برسد که به هم علاقمندند ممکن است شماره تلفنشان را به هم بدهند و احتمالا با هم قرار ملاقات بگذارند.

گسترش اینترنت راه جدیدی را برای آشنائی با دیگران فراهم کرده است این روز ها آمریکائی ها بیش از پیش به سایت های قرار اینترنتی برای آشنا شدن باعشق احتمالیشان رجوع میکنند این تارنماها این امکان را میدهند که مراجعه کننده شرح حال یا نمای مختصری از خود در خصوص مذهب،ارزشها، ویژگیهای شخصیتی واهدافش را بنویسد. شرح حال اغلب بهمراه یک عکس جدید و/یا نوشته ای مختصر بااطلاعات بیشتری است مراجعه کننده ها میتوانند شرح حال یکدیگر را بخوانند و تصمیم بگیرند که تا چه حد با هم همخوانی دارند ، گاهی وبسایت ها برمبنای مراجعه کننده ها میتوانند شرح حال یکدیگر را بخوانند و تصمیم بگیرند که تا چه حد با هم همخوانی دارند ، گاهی وبسایت ها برمبنای آمریکائی هایی که در پی پیدا کردن شخص مورد نظرشان هستند و مایل نیستند که به بار یا پارتی بروند ویا آنکه نتوانسته اند از راه های دیگر فرد مورد نظر خود را پیدا کند، از این وبسایت ها استفاده می کند

## Through school, through friends

We met through school. (didn't meet on campus, school was medium that brought them together)

We met through our family. [Translation goes here] We met through mutual friends. [Translation goes here]

We met through the internet. [Translation goes here]

### Get ready to chat!

شما در صفحه بعد امكان استفاده از زبان جدیدی را كه یاد گرفته اید از طریق صحبت كردن با شخصیت هاي مجازی خواهید یافت. بخش Courses of Action اهداف گفتگو به شما خواهد گفت كه در باره چه موضوعی صحبت كنید. اگر مطمئن نیستید كه چه باید بگویید روی كلیك كنید كه كلمه دقیقی را كه باید بگویید مشاهده كنید وقتی كه آماده صحبت با Courses of Action كلیك كنید میتوانید دو بار روی كلیك كنید كه كلمه دقیقی را كه باید بگویید مشاهده كنید وقتی كه آماده صحبت با Courses of Action كلیك كنید میتوانید دو بار روی شخصیت مجازی هستید روی دكمه گرد مخصوص ضبط كه در قسمت بالای سمت راست قرار دارد كلیك كنید. وقتی صحبتان تمام شد همان دكمه ضبط را دوباره كلیك كنید